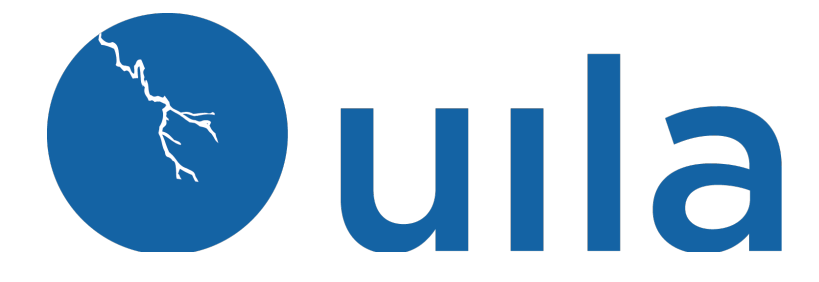

## Updated Feb 2023 Installation Guide for UMAS & VIC-VMware ESXi On-Premise Deployment

## **Table of Contents**

| Introduction                                       |    |
|----------------------------------------------------|----|
| Scope and Purpose                                  | 2  |
| Architecture Overview                              | 2  |
| Virtual Architecture                               | 2  |
| Getting Started                                    |    |
| System Requirements                                | 4  |
| Deploy Uila Management and Analytics System (UMAS) | 9  |
| Deploy Virtual Information Controller (vIC)        | 15 |
| Contact Uila Support                               | 20 |
| About Uila                                         | 20 |
|                                                    |    |

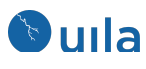

## Introduction

#### Scope and Purpose

This document describes the system requirements, installation and configuration steps for the Uila uObserve Virtual Information Controller(vIC) and Virtual Smart Tap(vST).

It is assumed that the reader has already installed VMware and is familiar with the configurations and operations of VMware.

#### Architecture Overview

The diagram below shows the Uila Management and Analytics System architecture(UMAS) and its relationship to Virtual Information Controller(vIC) and Uila Virtual Smart Taps(vST).

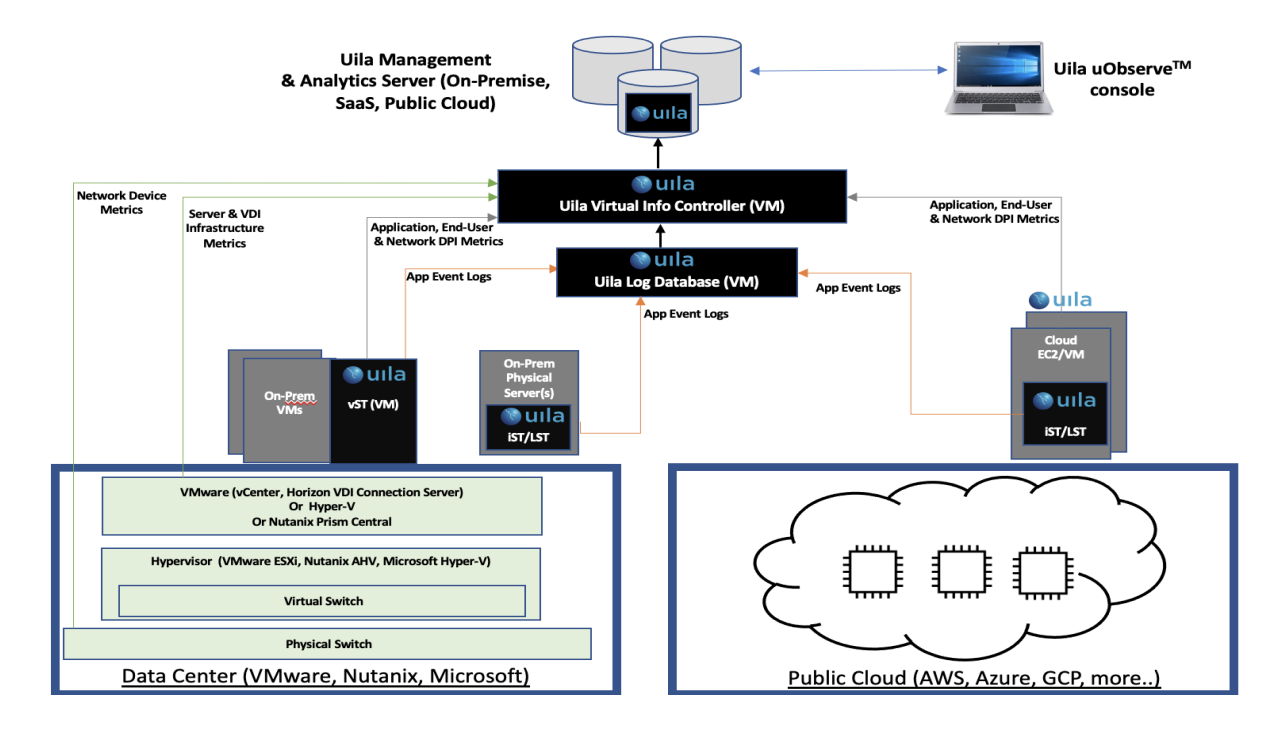

#### Virtual Architecture

uObserve<sup>™</sup> consists of a few major components –

 Management and Analytics system (UMAS) – The core of the Uila virtual infrastructure architecture is a big data store and analytics engine that is designed from ground up to scale-out to accommodate large data center deployments with thousands of servers, to scale-in to record data in high resolution, maintain historical data while maintaining real

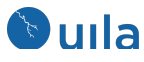

time responsiveness. Built-in redundancy offers high availability, mitigates downtime, and reduces maintenance overhead. UMAS can be installed in the Private, Public or SaaS Cloud.

The analytics engine is the brain that correlates application to infrastructure performance metric by providing the smarts to pinpoint the infrastructure root cause behind application performance degradation. The trending reports generated from the historical data helps identify infrastructure hotspots and maintains optimal application performance.

- Virtual Information Controller(vIC) The vIC can be installed in either the Private or Public Cloud. In the Private Cloud, Virtual Information Controller (vIC) is the integration conduit to the VMware Horizon VDI infrastructure & Virtualization Management System e.g., VMware vCenter, Microsoft Hyper-V, Nutanix Prism Central or OpenStack Controller. The vIC retrieves your infrastructure configuration as a template to build Uila monitoring domain and to streamline deployment. The vIC collects network, storage and compute performance metrics that are maintained by vCenter (or equivalent from Microsoft, Nutanix, OpenStack) and combines it with the application and network metadata from all deployed vSTs. In the Public Cloud, the vIC collects the Instance & VM level networking, application, compute statistics from the vSTs. In both cases, the vIC securely transmits it to the Uila Management and Analytics System, either on-premise or in the cloud.
- Uila Log Database Server- The Uila Log Database Server can be installed in either the Private or Public Cloud. The Uila Log Database Server collects and consolidates logs and log statistics from multiple Logging Smart Taps (LST). The Uila uObserve web console requests the log data from Uila vIC, which in turn queries the Log Database Server and delivers it back to the Uila UMAS server.
- Virtual Smart Tap(vST) vST is deployed at the host as a small footprint guest VM that utilizes Deep Packet Inspection (DPI) technology to identify unique applications and its attributes. The vST measures application response time and collects network performance data. No packet payload is examined or stored, thus removing the risk of exposing sensitive data.

In a cloud deployment, the VST, also collects the network and performance metrics from the IST and utilizes the Deep Packet inspection technology to identify applications.

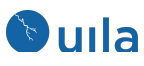

- Instance Smart Tap (IST) The Uila Instance Smart Tap (iST) is deployed as a plug-in in a distributed manner across the Public Cloud on the VMs or Instances running the application workload. It collects traffic as well as VM and Instance level Compute statistics and sends it to the vST for Deep Packet Inspection.
- Logging Smart Tap (LST) The Uila Logging Smart Tap (LST) is deployed as a plug-in in a distributed manner across the Data Center on VMs/Physical Servers and Public Cloud in the VMs or Instances. It collects logs from the server and/or application and sends it to the Uila logging server for further analysis.

## Getting Started

#### System Requirements

Always refer to the Uila website for updated system requirements as the first step: <u>https://www.uila.com/products/uila-system-requirements</u>

- Internet Browser for your monitoring console
  - Firefox, Chrome on Windows platform
  - Safari, Firefox, Chrome on OS X platform
  - o Firefox, Chrome on CentOS, Ubuntu Linux platform
- VMware version requirements
  - o vSphere ESXi 5.5 or higher
  - vCenter Server 5.5 or higher
- VMware<sup>®</sup> NSX requirement (if Applicable)
  - o NSX-V
  - o NSX-T<sup>™</sup> Data Center
- Uila Virtual Smart Tap (vST) requirements
  - o vST for On-Premise -
  - Installed as a guest VM
  - 1 vCPU (1 Core)
  - 1Gb memory
  - 2Gb Storage

4 Uila– © 2023

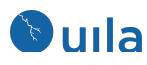

#### VIC for VMware requirements

- Installed as a guest VM
- 4 vCPU
- Memory:

**Small VIC** 24 GB RAM allocated (32 GB if using Horizon VDI integration) , 12GB RAM reserved, 50GB storage, thin provisioned: <1000 VMs, less than 200 Network Monitoring ports, less than 100 nodes for server monitoring

**Medium VIC** 32 GB RAM allocated (40 GB if using Horizon VDI integration), 16GB RAM reserved, 100GB storage, thin provisioned: 1000~2000 VMs, 200~400 Network Monitoring ports, 100~200 nodes for server monitoring

**Large VIC** 48 GB RAM allocated (56 GB if using Horizon VDI integration), 24GB RAM reserved, 200GB storage, thin provisioned: 2000~5000VMs, 400~600 Network Monitoring ports, 200-400 nodes for server monitoring

Proper vCenter access right is required for vIC to collect structural information and CPU, memory and storage metrics from vCenter, make configuration changes, deploy and setup vST VM. You must have one of the two options pre-configured before vIC deployment:

- 1. Full administrative access right (vCenter administrator role), or
- 2. Partial administrative access right with the following table of privileges enabled (checked).

| Privilege Categories | Privilege Items                                                     |
|----------------------|---------------------------------------------------------------------|
| Datastore            | Allocate space                                                      |
|                      | Browse datastore                                                    |
|                      | Remove file                                                         |
| Global               | Cancel task                                                         |
| Host                 | <ul> <li>Local operations-&gt;Create virtual<br/>machine</li> </ul> |
|                      | <ul> <li>Local operations-&gt;Delete virtual<br/>machine</li> </ul> |
|                      | • Configuration $\rightarrow$ Network Configuration                 |
| Network              | Assign network                                                      |
| Resource             | Assign virtual machine to resource pool                             |

5 Uila– © 2023

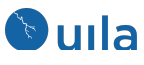

| •                 | Modify resource pool  |
|-------------------|-----------------------|
| Scheduled task •  | Create tasks          |
| •                 | Modify tasks          |
| •                 | Remove tasks          |
| •                 | Run task              |
| Virtual machine • | Configuration         |
| •                 | Guest Operations      |
| •                 | Interaction           |
| •                 | Inventory             |
| •                 | Provisioning          |
| •                 | Service configuration |
| •                 | Snapshot management   |
| •                 | vSphere replication   |
| dvPort group •    | Create                |
| •                 | Delete                |
| •                 | Modify                |
| vApp •            | Add virtual machine   |
| •                 | Assign resource pool  |
| •                 | Assign vApp           |
| •                 | Import                |

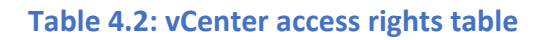

### • UMAS (Uila Management & Analytics System) for VMware

- For small scale deployment (under 1000 devices including VM and external device): One-box UMAS (1 VM to host UMAS) with 4 vCPU, 48GB RAM allocated and 32GB reserved, 1TB for 1 month data retention

6 Uila– © 2023

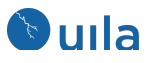

- For medium scale deployment (1000~2000 devices including VM and external device) One-box UMAS (1 VM to host UMAS) with 4 vCPU, 64GB RAM allocated and 48GB reserved, 2TB for 1 month data retention

- For large scale deployment (2000~5000 devices including VM and external device) you need a Two-box UMAS (2 VMs to host UMAS):

Web UMAS: 4 vCPU, 48GB RAM allocated and 32GB reserved, 800GB DB UMAS: 4 vCPU, 48GB RAM allocated and 32GB reserved, 5TB

- For super-large scale deployment (greater than 5000 devices including VM and external device) Contact Uila to get customized System Requirements for your deployment

#### Visualizing Multiple VMware<sup>®</sup> vCenter<sup>®</sup> in a single view

Users can merge <u>two</u> separate VMware vCenter and enjoy a single pane of glass into the infrastructure, network and applications. One example of this would be a VDI setup where Virtual desktops are in one vCenter, while the VDI infrastructure servers and backend application servers are hosted in another vCenter. With this new feature, users have the complete end-to-end VDI Application Dependency Mapping visibility across the two vCenters.

#### • Network requirements

- Pre-allocate one IP address for each of the vST's, which can be either static IP address or allocated via DHCP, prior to deployment
- o Pre-allocate one static IP address for vIC prior to deployment
- o Pre-configure your network to open TCP and UDP ports to allow communications between Uila sub-systems as illustrated in the chart below.
- o UMAS –

 If Cloud UMAS is being used, add

ugw1s.uila.com/38.99.127.1 5 as permitted site on the firewall.

 Pre-allocate one static IP if the on premise UMAS is used.

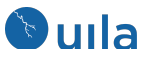

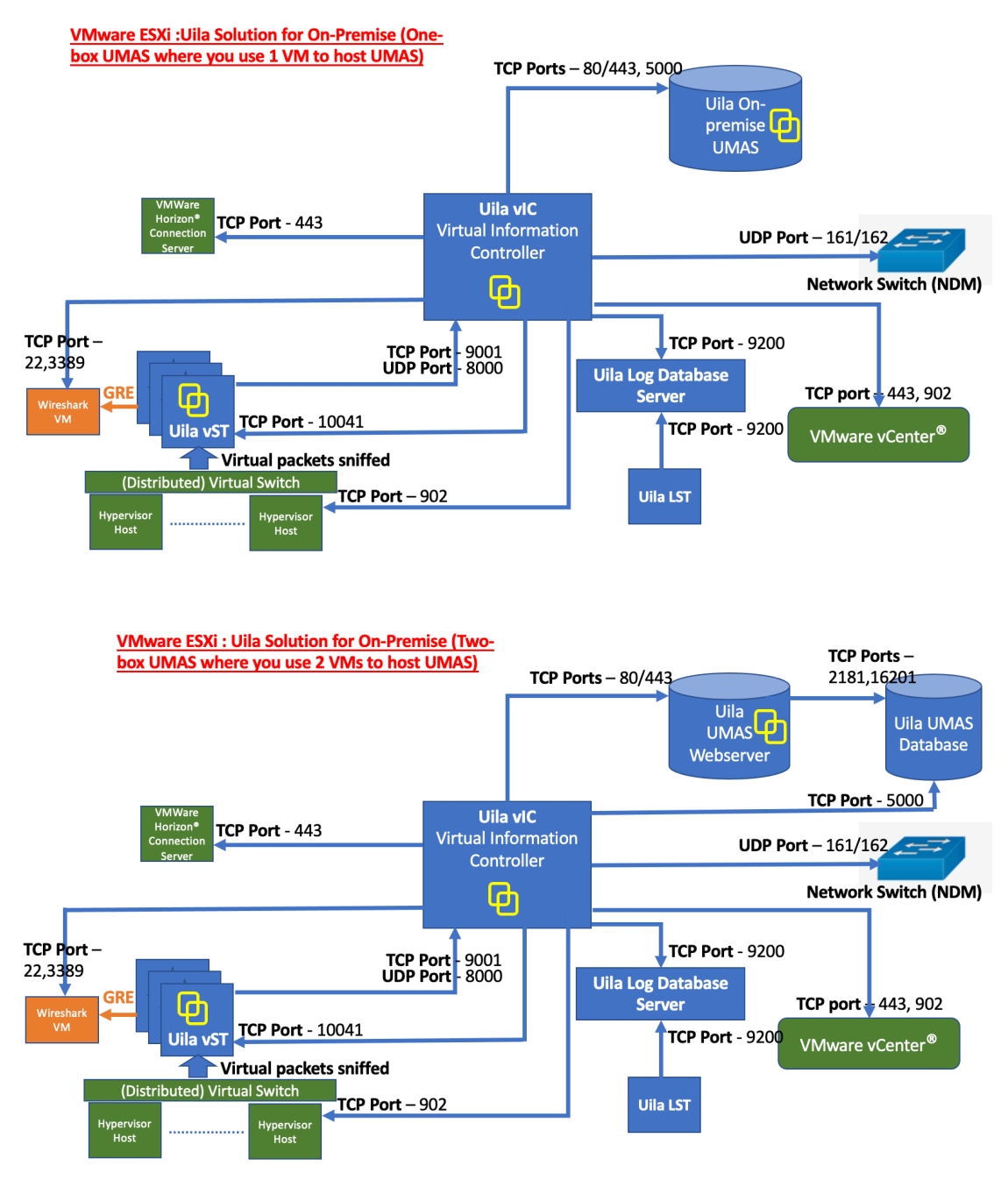

**Network connection overview for On-Premise Datacenter** 

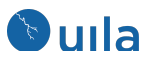

## Deploy Uila Management and Analytics System (UMAS)

This section describes the step-by-step instruction to download, install and activate UMAS.

- 1. An email with instructions to download UMAS and vIC will be provided by a Uila Support staff. The files are .ova templates that can be deployed onto vCenter.
- 2. Login to vCenter
- 3. Deploy UMAS ova in vCenter.

| vm vSphere                                                                                                    | e Client                                                                                                    | Menu 🗸                                                              | Q Searc                       | h                                                                                                    |                                                                                                    |                                                                                          |                                    |
|----------------------------------------------------------------------------------------------------|----------------------------------------------------------------------------------------------------|---------------------------------------------------------------------|-------------------------------|----------------------------------------------------------------------------------------------------|----------------------------------------------------------------------------------------------------|------------------------------------------------------------------------------------------|------------------------------------|
| 0 0                                                                                                    | 9 9                                                                                                    | 🔓 Porta                                                             | al-3.0-V                      |                                                                                                    | ~                                                                                                    |                                                                                          |                                    |
| <ul> <li>vecenter.mydat</li> <li>Developme</li> <li>Test-Fold</li> <li>Developme</li> <li>Production</li> <li>Production</li> <li>HA-Clust</li> <li>esxhc</li> <li>esxhc</li> <li>exhc</li> <li>o Orgat</li> <li>o Syste</li> <li>/vmfs</li> <li>APP-t</li> </ul> | tacenter.com<br>nt<br>der<br>oppment<br>1 Actions - H<br>1 Add Host<br>1 New Virtt<br>2 New Resc<br>1 Deploy O | A-Cluster<br>A-Cluster<br>aual Machine<br>purce Pool<br>VF Template | Monitor<br>e<br>sole<br>on of | Configure F<br>Guest OS:<br>Compatibility:<br>VMware Tools:<br>DNS Name:<br>IP Addresses:<br>Host:<br>$\Delta$ | Cermissions<br>Other 2.6.x LI<br>ESX/ESXi 4.0<br>Running, vers<br>More info<br>localhost.loca<br>192.168.0.194<br>View all 2 IP a<br>esxhost3 | Datastores<br>Inux (64-bit)<br>and later (VM v<br>sion:8384 (Uppra<br>aldom<br>addresses | Netwo<br>rersion 7)<br>ade availal |
| APP-L                                                                                                    | New vAp<br>Storage<br>Host Prof                                                                                | p<br>iles<br>ult VM Compatibili                                     | ►                             |                                                                                                    | 6                                                                                                    | HA-Cluster                                                                               |                                    |
| 🔓 cloud<br>🔓 Contr<br>🔓 DB-LE                                                                                                    | Settings                                                                                                    | cense                                                               | -                             |                                                                                                    |                                                                                                    | esxhost3<br>Uila                                                                         |                                    |
| 🔓 DB-LE<br>🔂 DB-LE<br>🔂 DBSe                                                                                                    | Rename<br>Tags & Cu                                                                                            | ustom Attributes                                                    | •                             |                                                                                                    | 8                                                                                                    | ds2_host3                                                                                |                                    |
| Recent Tasks                                                                                                    | 🗙 Delete                                                                                                    |                                                                     |                               |                                                                                                    |                                                                                                    |                                                                                          |                                    |
| Task Name                                                                                                    | ~                                                                                                    | Target                                                              |                               |                                                                                                    | ~ Status                                                                                                    |                                                                                          |                                    |

4. Browse to locate UMAS ova file

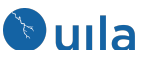

#### Deploy OVF Template

| Select a compute resource |                                                                                           |
|---------------------------|-------------------------------------------------------------------------------------------|
| Review details            | Enter a URL to download and install the OVF package from the Internet, or browse to a     |
| Select storage            | location accessible from your computer, such as a local hard drive, a network share, or a |
| Ready to complete         | CD/DVD drive.                                                                             |
|                           |                                                                                           |
|                           | http   https://remoteserver-address/filetodeploy.ovf   .ova                               |
|                           | O Local file                                                                              |
|                           | Choose Files UMAS-3.0.ova                                                                 |
|                           |                                                                                           |
|                           |                                                                                           |

CANCEL BACK NEXT

#### 5. Specify a name and location for the deployment template

Deploy OVF Template

| ~ | 1 Select an OVF template    | Select a name and folder                   |
|---|-----------------------------|--------------------------------------------|
|   | 2 Select a name and folder  | Specify a unique name and target location  |
|   | 3 Select a compute resource |                                            |
|   | 4 Review details            | Virtual machine name: UilaUMAS             |
|   | 5 Select storage            |                                            |
|   | 6 Ready to complete         | Select a location for the virtual machine. |
|   |                             | ✓                                          |
|   |                             | > 📑 Development                            |
|   |                             | > Production                               |
|   |                             | > 🖻 VDI                                    |
|   |                             |                                            |
|   |                             |                                            |
|   |                             |                                            |
|   |                             |                                            |
|   |                             |                                            |
|   |                             |                                            |
|   |                             |                                            |
|   |                             |                                            |
|   |                             |                                            |
|   |                             |                                            |
|   |                             |                                            |
|   |                             |                                            |
|   |                             |                                            |
|   |                             |                                            |
|   |                             |                                            |
|   |                             |                                            |
|   |                             | CANCEL BACK NEXT                           |

- 6. Select the host/cluster location where the UMAS is to be deployed.
- 10 Uila– © 2023

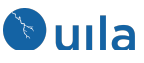

#### Deploy OVF Template

| ✓ 1 Select an OVF template                     | Select a compute resource                                  |        |      |      |
|------------------------------------------------|------------------------------------------------------------|--------|------|------|
| <ul> <li>2 Select a name and folder</li> </ul> | Select the destination compute resource for this operation | n      |      |      |
| 3 Select a compute resource                    |                                                            |        |      |      |
| 4 Review details                               | V I Production                                             |        |      |      |
| 5 Select storage                               | > 🗍 HA-Cluster                                             |        |      |      |
| 6 Ready to complete                            | > 📋 Standard-Cluster                                       |        |      |      |
|                                                |                                                            |        |      |      |
|                                                |                                                            |        |      |      |
|                                                |                                                            |        |      |      |
|                                                |                                                            |        |      |      |
|                                                |                                                            |        |      |      |
|                                                |                                                            |        |      |      |
|                                                |                                                            |        |      |      |
|                                                |                                                            |        |      |      |
|                                                |                                                            |        |      |      |
|                                                |                                                            |        |      |      |
|                                                |                                                            |        |      |      |
|                                                |                                                            |        |      |      |
|                                                | Compatibility                                              |        |      |      |
|                                                | <ul> <li>Compatibility checks succeeded.</li> </ul>        |        |      |      |
|                                                |                                                            |        |      |      |
|                                                |                                                            |        |      |      |
|                                                |                                                            |        |      |      |
|                                                | c                                                          | CANCEL | BACK | NEXT |
|                                                |                                                            |        |      |      |

## 7. Select the UMAS Configuration, Small, Medium or Large

| Select an OVF template<br>Select a name and folder | Configuration<br>Select a deployment configuration |         |                                                                         |
|----------------------------------------------------|----------------------------------------------------|---------|-------------------------------------------------------------------------|
| 3 Select a compute resource<br>4 Review details    | Small Uila UMAS Deployment                         |         | Description                                                             |
| 5 Configuration<br>5 Select storage                | O Medium Uila UMAS Deployment                      |         | Datacenter enviroment with less than                                    |
| 7 Select networks                                  | O Large Uila UMAS Deployment                       |         | 1,000 VMs. Uila Management and<br>Analytics (UMAS) will need 4 vCPU and |
| Ready to complete                                  |                                                    |         | maximum of 48GB memory.                                                 |
|                                                    |                                                    |         |                                                                         |
|                                                    |                                                    |         |                                                                         |
|                                                    |                                                    |         |                                                                         |
|                                                    |                                                    |         |                                                                         |
|                                                    |                                                    |         |                                                                         |
|                                                    |                                                    |         |                                                                         |
|                                                    |                                                    |         |                                                                         |
|                                                    |                                                    |         |                                                                         |
|                                                    |                                                    | 2 ltema |                                                                         |

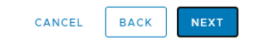

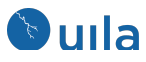

8. Select the datastore for the UMAS VM and select disk format

#### Deploy OVF Template

| <ul> <li>✓ 1 Select an OVF template</li> <li>✓ 2 Select a name and folder</li> </ul>                                                                                                    | Select storage<br>Select the storage for the cor                                            | figuration and disl                 | k files                                                                   |            |      |
|----------------------------------------------------------------------------------------------------|---------------------------------------------------------------------------------------------|-------------------------------------|---------------------------------------------------------------------------|------------|------|
| <ul> <li>3 Select a compute resource</li> <li>4 Review details</li> <li>5 Select storage</li> <li>6 Select networks</li> <li>7 Customize template</li> <li>8 Ready to complete</li> </ul> | Encrypt this virtual machin     Select virtual disk format:     VM Storage Policy:     Name | e (Requires Key M<br>Thick<br>Datas | lanagement Server<br>Provision Lazy Zero<br>tore Default v<br>Provisioned | )<br>Ded V | Туре |
|                                                                                                    | datastore1                                                                                  | 458.25 GB                           | 1.15 TB                                                                   | 149.88 GB  | VM   |
|                                                                                                    | datastore1 (1)                                                                              | 458.25 GB                           | 790.99 GB                                                                 | 98.19 GB   | VM   |
|                                                                                                    | ds2_host1                                                                                   | 931.25 GB                           | 792.99 GB                                                                 | 319.03 GB  | VM   |
|                                                                                                    | ds2_host2                                                                                   | 931.25 GB                           | 282.99 GB                                                                 | 734.54 GB  | VM   |
|                                                                                                    | ds2_host3                                                                                   | 931.25 GB                           | 456.89 GB                                                                 | 699.27 GB  | VM   |
|                                                                                                    | lost3-local                                                                                 | 458.25 GB                           | 71.17 GB                                                                  | 410.42 GB  | VM   |
|                                                                                                    | Compatibility                                                                               | ceeded.                             |                                                                           |            |      |
|                                                                                                    |                                                                                             |                                     | CANCEL                                                                    | ВАСК       | NEXT |

9. Select a network port group where the UMAS can communicate with the vIC.

#### Deploy OVF Template ✓ 1 Select an OVF template Select networks 2 Select a name and folder Select a destination network for each source network. ✓ 3 Select a compute resource Source Network T Destination Network 4 Review details ✓ 5 Select storage Network 1 Uila-BW ✓ 6 Select networks 1 items 7 Customize template 8 Ready to complete IP Allocation Settings IP allocation: Static - Manual IP protocol: IPv4

| CANCEL | ВАСК | NEXT |  |
|--------|------|------|--|
|--------|------|------|--|

12 Uila- © 2023

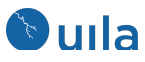

#### 10. Select data partition size. The default is 1 TB

| Deploy OVF Template                                                              | 9                                              |                                                                        |
|----------------------------------------------------------------------------------|------------------------------------------------|------------------------------------------------------------------------|
| <ul> <li>1 Select an OVF template</li> <li>2 Select a name and folder</li> </ul> | Customize template                             | ftware solution                                                        |
| <ul> <li>✓ 3 Select a compute resource</li> </ul>                                | Costomize the deployment properties of this st | ortware solution.                                                      |
| ✓ 4 Review details                                                               | All properties have valid values               | ×                                                                      |
| ✓ 5 Configuration                                                                |                                                |                                                                        |
| ✓ 6 Select storage                                                               | <ul> <li>Uncategorized</li> </ul>              | 1 settings                                                             |
| ✓ 7 Select networks                                                              | Select UMAS data partition size                | Select data partition size in gigabytes (GB). Default is 1TB (1024GB). |
| 8 Customize template                                                             |                                                | Recommend 2TB (2048GB) for Datacenter with 1,000 - 2,000 VMs and 4TB   |
| 9 Ready to complete                                                              |                                                | (4096GB) for Datacenter with more than 2,000 VMs.                      |
|                                                                                  |                                                | 1024                                                                   |

11. Review all the settings and click finish.

| <ul> <li>A Beview details</li> <li>Select storage</li> <li>G Select networks</li> <li>7 Customize template</li> <li>8 Ready to complete</li> <li>Provisioning type</li> <li>Deploy from template</li> <li>UilaUMAS</li> <li>Template name</li> <li>Uila-Management-Analytics-System_OVF10</li> <li>Download size</li> <li>1.5 GB</li> <li>Size on disk</li> <li>825.0 GB</li> <li>Folder</li> <li>Production</li> <li>Resource</li> <li>HA-Cluster</li> <li>Location</li> <li>datastore1</li> <li>Storage mapping</li> <li>All disks</li> <li>Datastore: datastore1; Format: Thick Provision Lazy Zeroed</li> <li>Network 1</li> <li>Uila-BW</li> <li>IP allocation settings</li> <li>IP protocol</li> <li>IP V4</li> </ul>                                                                                                    | <ul> <li>✓ 1 Select an OVF template</li> <li>✓ 2 Select a name and folder</li> <li>✓ 2 Select a compute recourse</li> </ul> | Ready to complete<br>Click Finish to start crea | ation.                                                     |
|----------------------------------------------------------------------------------------------------|----------------------------------------------------------------------------------------------------|-------------------------------------------------|------------------------------------------------------------|
| <ul> <li>Select storage</li> <li>6 Select networks</li> <li>7 Customize template</li> <li>8 Ready to complete</li> <li>1 Template name</li> <li>Uila-Management-Analytics-System_OVF10</li> <li>Download size</li> <li>1.5 GB</li> <li>Size on disk</li> <li>825.0 GB</li> <li>Folder</li> <li>Production</li> <li>Resource</li> <li>HA-Cluster</li> <li>Location</li> <li>datastore1</li> <li>Storage mapping</li> <li>All disks</li> <li>Datastore: datastore1; Format: Thick Provision Lazy Zeroed</li> <li>Network mapping</li> <li>Network 1</li> <li>Uila-BW</li> <li>IP protocol</li> <li>IP protocol</li> </ul>                                                                                                    | <ul> <li>Select a compute resource</li> <li>4 Review details</li> </ul>                                                     |                                                 |                                                            |
| Y Customize template       Name       OliaDMAS         Template name       Uila-Management-Analytics-System_OVF10         Download size       1.5 GB         Size on disk       825.0 GB         Folder       Production         Resource       HA-Cluster         Location       datastore1         Storage mapping       1         All disks       Datastore1; Format: Thick Provision Lazy Zeroed         Network mapping       1         Network 1       Uila-BW         IP allocation settings       IPV4                                                                                                    | <ul><li>✓ 5 Select storage</li><li>✓ 6 Select networks</li></ul>                                                            | Provisioning type                               | Deploy from template                                       |
| Download size       1.5 GB         Size on disk       825.0 GB         Folder       Production         Resource       HA-Cluster         Location       datastore1         Storage mapping       1         All disks       Datastore1; Format: Thick Provision Lazy Zeroed         Network mapping       1         IP allocation settings       Uila-BW         IP protocol       IPV4                                                                                                    | <ul> <li>✓ 7 Customize template</li> <li>8 Ready to complete</li> </ul>                                                     | Template name                                   | Uila-Management-Analytics-System OVF10                     |
| Size on disk825.0 GBFolderProductionResourceHA-ClusterLocationdatastore1Storage mapping1All disksDatastore: datastore1; Format: Thick Provision Lazy ZeroedNetwork mapping1Interstore: datastore1; Format: Thick Provision Lazy ZeroedPerformanceInterstore: datastore: datastore: d | b Ready to complete                                                                                                    | Download size                                   | 1.5 GB                                                     |
| FolderProductionResourceHA-ClusterLocationdatastore1Storage mapping1All disksDatastore: datastore1; Format: Thick Provision Lazy ZeroedNetwork mapping1Network 1Uila-BWIP allocation settingsIPV4                                                                                                    |                                                                                                    | Size on disk                                    | 825.0 GB                                                   |
| ResourceHA-ClusterLocationdatastore1Storage mapping1All disksDatastore: datastore1; Format: Thick Provision Lazy ZeroedNetwork mapping1Network 1Uila-BWIP allocation settingsIIP protocolIPV4                                                                                                    |                                                                                                    | Folder                                          | Production                                                 |
| Locationdatastore1Storage mapping1All disksDatastore: datastore1; Format: Thick Provision Lazy ZeroedNetwork mapping1Network 1Uila-BWIP allocation settingsIIP protocolIPV4                                                                                                    |                                                                                                    | Resource                                        | HA-Cluster                                                 |
| Storage mapping1All disksDatastore: datastore1; Format: Thick Provision Lazy ZeroedNetwork mapping1Network 1Uila-BWIP allocation settings1IP protocolIPV4                                                                                                    |                                                                                                    | Location                                        | datastore1                                                 |
| All disks     Datastore: datastore1; Format: Thick Provision Lazy Zeroed       Network mapping     1       Network 1     Uila-BW       IP allocation settings       IP protocol     IPV4                                                                                                    |                                                                                                    | Storage mapping                                 | 1                                                          |
| Network mapping1Network 1Uila-BWIP allocation settingsIP protocolIP protocolIPV4                                                                                                    |                                                                                                    | All disks                                       | Datastore: datastore1; Format: Thick Provision Lazy Zeroed |
| Network 1     Uila-BW       IP allocation settings     IP protocol       IP protocol     IPV4                                                                                                    |                                                                                                    | Network mapping                                 | 1                                                          |
| IP allocation settings       IP protocol       IPV4                                                                                                    |                                                                                                    | Network 1                                       | Uila-BW                                                    |
| IP protocol IPV4                                                                                                    |                                                                                                    | IP allocation settings                          |                                                            |
|                                                                                                    |                                                                                                    | IP protocol                                     | IPV4                                                       |

- 12. Once the system is deployed, power on the UMAS. Depending on the VMware environment this process may take several minutes.
- 13. Open the remote console to configure the UMAS virtual machine
  - Press "Y" to agree to the Software License Agreement
  - o Go through the setup wizard to setup IP configuration

# Duila

| Setup Network Configuration for Interface eth0<br>Setup DHCP for interface eth0 [y/n]? n<br>Enter IP address: 192.168.1.221<br>Enter Subnet mask: 255.255.254.0<br>Enter Gateway: 192.168.0.1 |
|----------------------------------------------------------------------------------------------------|
| Enter DNS IP (comma separated list): 192.168.0.5, 192.168.0.20                                                                                                    |
| Enter NTP Server: 192,168,0,5                                                                                                    |
| Setup Static Network Information:                                                                                                    |
| IP : 192.168.1.221                                                                                                    |
| MASK : 255.255.254.0                                                                                                    |
| GATEWAY: 192.168.0.1                                                                                                    |
| DNS : 192.168.0.5, 192.168.0.20                                                                                                    |
| NTP : 192.168.0.5                                                                                                    |
| Confirm? (y/n):_                                                                                                    |
|                                                                                                    |

 Go through the setup wizard setup Uila login account (This is the administrator account)

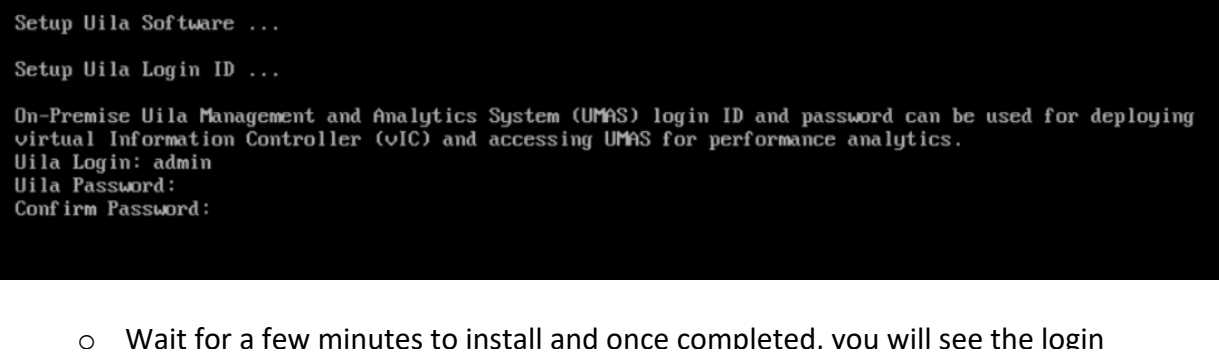

 Wait for a few minutes to install and once completed, you will see the login screen on the console –

Uila Management and Analytics System (UMAS) - OVA Version 4.0.0 uila-umas login: \_

Now proceed to install the Virtual Information Controller (vIC).

14 Uila– © 2023

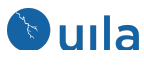

## Deploy Virtual Information Controller (vIC)

This section describes the step-by-step instruction to download, install and activate vIC.

14. Deploy vIC.ova in vCenter

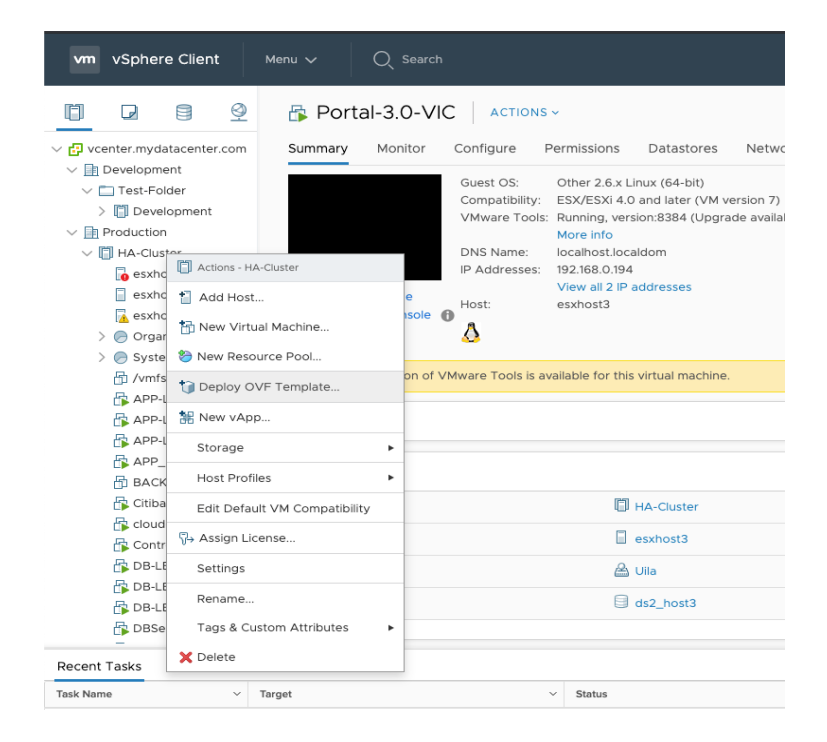

15. Browse to locate the vIC.ova file

| Select an OVF template    | Select an OVF template                                                                    |
|---------------------------|-------------------------------------------------------------------------------------------|
| Select a name and folder  | Select an OVF template from remote URL or local file system                               |
| Select a compute resource |                                                                                           |
| Review details            | Enter a ORL to download and install the OVF package from the internet, or browse to a     |
| Select storage            | location accessible from your computer, such as a local hard drive, a network share, or a |
| Ready to complete         | CD/DVD arive.                                                                             |
|                           | ORL                                                                                       |
|                           | http://remoteserver-address/filetodeploy.ovf   .ova                                       |
|                           | O Local file                                                                              |
|                           |                                                                                           |
|                           | Choose Files VIC-3.0.0Va                                                                  |
|                           |                                                                                           |
|                           |                                                                                           |
|                           |                                                                                           |
|                           |                                                                                           |
|                           |                                                                                           |
|                           |                                                                                           |
|                           |                                                                                           |
|                           |                                                                                           |
|                           |                                                                                           |
|                           |                                                                                           |
|                           |                                                                                           |
|                           |                                                                                           |

Uila UMAS & VIC On-Premise Installation guide

NEXT

CANCEL BACK

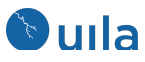

#### 16. Choose name and folder location

Deploy OVF Template

| <ul> <li>1 Select an OVF template</li> <li>2 Select a name and folder</li> </ul> | Select a name and folder<br>Specify a unique name and target location                                                                                                    |      |      |
|----------------------------------------------------------------------------------|----------------------------------------------------------------------------------------------------|------|------|
| 3 Select a compute resource<br>4 Review details                                  | Virtual machine name: UilaVIC                                                                                                    |      |      |
| 5 Select storage                                                                 | Colort - Inortion for the without monthing                                                                                                    |      |      |
| ь кезаў to complete                                                              | Image: Select a location for the virtual mathine.       Image: Venter.mydatacenter.com       Image: Image: Im |      |      |
|                                                                                  |                                                                                                    |      |      |
|                                                                                  | CANCEL                                                                                                    | ВАСК | NEXT |

### 17. Select the Compute Resource and click Next

Deploy OVF Template

| ✓ 1 Select an OVF template                     | Select a compute resource                                                                                                  |  |  |  |  |
|------------------------------------------------|----------------------------------------------------------------------------------------------------|--|--|--|--|
| <ul> <li>2 Select a name and folder</li> </ul> | Select the destination compute resource for this operation                                                                 |  |  |  |  |
| 3 Select a compute resource                    |                                                                                                    |  |  |  |  |
| 4 Review details                               | ✓ In Production                                                                                                    |  |  |  |  |
| 5 Select storage                               | V 🗍 HA-Cluster                                                                                                    |  |  |  |  |
| 6 Ready to complete                            | esxhost1                                                                                                    |  |  |  |  |
|                                                | <ul> <li>☐ esxhost2</li> <li>☐ esxhost3</li> <li>&gt; ⊘ Organization vDC (4938fd1d-9f9a-4362-82cd-998543fff674)</li> </ul> |  |  |  |  |
|                                                |                                                                                                    |  |  |  |  |
|                                                |                                                                                                    |  |  |  |  |
|                                                | > 🥏 System vDC (7cdf4cfd-1bc4-4279-996c-75b742a7e17d)                                                                      |  |  |  |  |
|                                                | Standard-Cluster                                                                                                    |  |  |  |  |
|                                                |                                                                                                    |  |  |  |  |
|                                                | Compatibility                                                                                                    |  |  |  |  |
|                                                | ✓ Compatibility checks succeeded.                                                                                          |  |  |  |  |
|                                                | CANCEL BACK NEXT                                                                                                    |  |  |  |  |

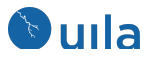

- 18. Review the details of the VIC and click Next
- 19. Select Uila deployment configuration, whether small, medium or large depending on the number of VM's in the environment.

| <ul> <li>1 Select an OVF template</li> <li>2 Select a name and folder</li> </ul>                                                                                                    | Configuration<br>Select a deployment configuration                   |                                                                                                    |  |  |
|----------------------------------------------------------------------------------------------------|----------------------------------------------------------------------|----------------------------------------------------------------------------------------------------|--|--|
| <ul> <li>3 select a compute resource</li> <li>4 Review details</li> <li>5 License agreements</li> <li>6 Configuration</li> <li>7 Select storage</li> <li>8 Select networks</li> <li>9 Customize template</li> <li>10 Ready to complete</li> </ul> | Small Ulia Deployment  Medium Ulia Deployment  Large Ulia Deployment | Description<br>Use Small Deployment<br>configuration for<br>Datacenter enviroment<br>with less than 500 VMs.<br>Uila Information Controller<br>will need 2 vCPUs and<br>maximum of 4 GB<br>memory. |  |  |
|                                                                                                    | 3 Items                                                              |                                                                                                    |  |  |

20. Select the datastore for the vIC and select disk format to be thin provisioned for more efficient usage of storage space.

Deploy OVF Template

| Select a name and folder<br>Select a compute resource | Select the storage for the con | figuration and disl | k files             |           |      |
|-------------------------------------------------------|--------------------------------|---------------------|---------------------|-----------|------|
| Review details                                        | Encrypt this virtual machin    | e (Requires Key M   | lanagement Server   |           |      |
| License agreements                                    | Select virtual disk format:    | Thin F              | This Provision      |           |      |
| Configuration                                         | Select withdi disk format.     |                     | 104131011           | -         |      |
| Select storage                                        | VM Storage Policy:             | Datas               | Datastore Default ~ |           |      |
| Select networks                                       | Name                           | Capacity            | Provisioned         | Free      | Туре |
| Customize template                                    | datastore1                     | 458.25 GB           | 1.15 TB             | 149.88 GB | VN   |
| Ready to complete                                     | 🗐 datastore1 (1)               | 458.25 GB           | 790.99 GB           | 98.19 GB  | VN   |
|                                                       | ds2_host1                      | 931.25 GB           | 792.99 GB           | 319.03 GB | VN   |
|                                                       | ds2_host2                      | 931.25 GB           | 282.98 GB           | 734.55 GB | VM   |
|                                                       | ds2_host3                      | 931.25 GB           | 456.89 GB           | 699.27 GB | VM   |
|                                                       | host3-local                    | 458.25 GB           | 71.17 GB            | 410.42 GB | VM   |
|                                                       | Compatibility                  | ceeded.             |                     |           |      |
|                                                       |                                |                     | CANCEL              | ВАСК      | NEX  |

17 Uila– © 2023

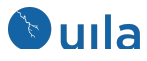

21. Select a network port group where the vIC can communicate with the vST and the UMAS.

| Deploy OVF Templat                             | e                                |               |                     |         |
|------------------------------------------------|----------------------------------|---------------|---------------------|---------|
| ✓ 1 Select an OVF template                     | Select networks                  |               |                     |         |
| <ul> <li>2 Select a name and folder</li> </ul> | Select a destination network for | each source n | etwork.             |         |
| ✓ 3 Select a compute resource                  |                                  |               |                     |         |
| ✓ 4 Review details                             | Source Network                   | т             | Destination Network | т       |
| ✓ 5 License agreements                         | Network 1                        |               | Uila-BW             | ~       |
| ✓ 6 Configuration                              |                                  |               |                     | 1 itoms |
| ✓ 7 Select storage                             |                                  |               |                     | Titems  |
| 8 Select networks                              |                                  |               |                     |         |
| 9 Customize template                           | IP Allocation Settings           |               |                     |         |
| 10 Ready to complete                           |                                  |               |                     |         |
|                                                | IP allocation:                   | Stat          | tic - Manual        |         |
|                                                | IP protocol:                     | IPv4          | 1                   |         |
|                                                |                                  |               |                     |         |

22. Review all the settings and click finish.

| 1 Select an OVE template                 | Click Finish to start creati | on.                                           |
|------------------------------------------|------------------------------|-----------------------------------------------|
| 2 Select a name and folder               |                              |                                               |
| 3 Select a compute resource              | Provisioning type            | Deploy from template                          |
| 4 Review details                         |                              |                                               |
| <ul> <li>5 License agreements</li> </ul> | Name                         | UilaVIC                                       |
| 6 Configuration                          | Template name                | uila-vim_OVF10                                |
| 7 Select storage                         | Download size                | 1.8 GB                                        |
| <ul> <li>9 Customize template</li> </ul> | Size on disk                 | 3.6 GB                                        |
| 10 Ready to complete                     | Eolder                       | Draduation                                    |
|                                          | Folder                       | Production                                    |
|                                          | Resource                     | HA-Cluster                                    |
|                                          | Location                     | datastore1                                    |
|                                          | Storage mapping              | 1                                             |
|                                          | All disks                    | Datastore: datastore1; Format: Thin Provision |
|                                          | Network mapping              | 1                                             |
|                                          | Network 1                    | Uila-BW                                       |
|                                          | IP allocation settings       |                                               |
|                                          | IP protocol                  | IPV4                                          |
|                                          | IP allocation                | Static - Manual                               |
|                                          |                              |                                               |

23. Once the system is deployed, power on the vIC. Depending on the VMware environment this process may take several minutes.

Uila UMAS & VIC On-Premise Installation guide

CANCEL

ВАСК

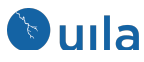

24. Open the remote console to configure the VIC virtual machine

- Press "Y" to agree to the Software License Agreement
- Go through the setup wizard to setup IP configuration

```
Setup Network Configuration for Interface eth0
Setup DHCP for interface eth0 [y/n]? n
Enter IP address: 192.168.0.50
Enter Subnet mask: 255.255.254.0
Enter Gateway: 192.168.0.1
Enter DNS IP: 192.168.0.20
Enter NTP Server:
Setup Static Network Information:
  IP
       : 192.168.0.50
        : 255.255.254.0
  Mask
  GATEWAY: 192.168.0.1
  DNS
       : 192.168.0.20
  NTP
Confirm? (y/n):_
```

• In case of on-prem installation, type "n" for portal service

Setup Uila Software ... Is vIC using Uila Portal Service? [y/n]

Enter IP and login information for UMAS –

```
Setup Uila Software ...
Is vIC using Uila Portal Service? [y/n] n
Enter Uila Management Analytics System (UMAS) IP Address: 192.168.0.49
Please enter the Login ID and password during setup of UMAS
Uila Login: admin
Uila Password:
Confirm Password:
```

Enter the vCenter login credentials

```
Setup UMware vCenter Login Credentials.
Enter UMware vCenter Login Server: 192.168.0.151
vCenter Login (example@domain.local): administrator@vsphere.local
vCenter Password:
Confirm Password:
Completing the installation. It may take a while ...
```

25. Once you see the login screen, the installation is complete

Now proceed to install the Virtual Smart Tap (vST)

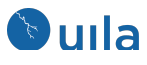

## Contact Uila Support

Uila software solutions are designed with ease of installation and simplified maintenance in mind. The Uila team is dedicated to exceeding your expectations, and knows that any downtime is too much in today's competitive world. Our goal is to keep your applications running 24 X 7. We offer a simple and effective support program to meet your needs. Customers who purchased Uila products and under support contract will receive the following benefits:

- Unlimited support via email or phone call
- Free software minor release update
- Free software major release upgrade

Email: <u>support@uila.com</u> Phone: (408) 400-3706

## About Uila

Uila resolves Complex IT Disruptions for Enterprise Organizations with its Intelligent Full-Stack Observability Platform, that correlates Application and Infrastructure Performance to isolate and remediate issues before business impact. With Uila, IT teams can visualize application workload dependencies across cloud platforms, rightsize infrastructure resources, troubleshoot disruptions for any onsite or remote VDI user due to application/network/infrastructure challenges, plan workload migration strategies for Cloud deployments and use AIOps to streamline troubleshooting and reduce MTTR with remediation actions. And most importantly, this is done WITHOUT any agents. Uila also allows security teams to combat advanced cyber threats, by providing comprehensive application anomaly insights, cyber threats & Data Exfiltration activities. Organizations use Uila to align themselves with their IT teams and cut MTTR from days to minutes to always keep End-User Experience at peak performance & secure, across cloud boundaries.